# 產品說明書

感謝您購買便攜式 CarPlay 導航信息娛樂系統產品。 在開始使用新 CarPlay 之前,請仔細閱讀本說明書, 以享受最佳性能和更長的使用壽命。CORAL VISION 致力提高本商品品質並提供完善的保固維修。本商品不 影響汽車原有的管理,是美觀大方、方便耐用的多功能 產品。這款便攜式導航信息娛樂 CarPlay 系統採用最 先進和創新的技術設計,與 Apple CarPlay、Android Auto 和智能手機鏡面投影集成、為您提供安全、方 便、智能和輕鬆駕駛。為了不斷改進產品,CORAL VISION 保留更新或修改本手冊中包含的信息的權利。

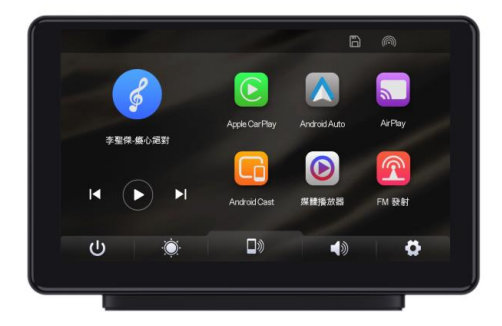

CarPlay 版權屬於 Apple 公司所有

Android Auto 版權屬於 Google 公司所有

| 目錄 |
|----|
|----|

| — ` | 產品外觀             | 3  |
|-----|------------------|----|
| _`  | 主介面說明            | 4  |
| Ξ·  | 主要功能介紹           | 5  |
|     | A. Apple CarPlay | 5  |
|     | B. Android Auto  | 7  |
|     | C. AirPlay       | 9  |
|     | D. Android Cast  | 11 |
|     | E. 藍芽音樂          | 13 |
|     | F. 媒體撥放器         | 14 |
|     | G. 藍芽管理          | 15 |
|     | H. 聲音輸出          | 16 |
| 四、  | 設置               | 18 |
| 五、  | 倒車顯影(選配)         | 20 |
| 六、  | 產品內容             | 21 |
| 七、  | 產品規格             | 22 |
| 八、  | 常見問題             | 23 |

一、產品外觀

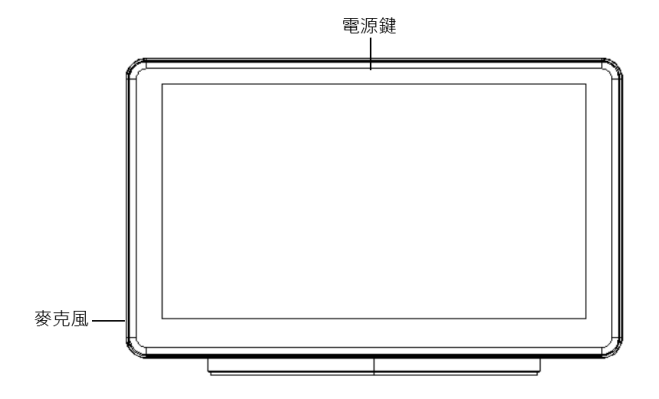

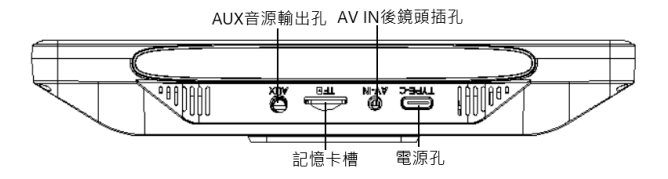

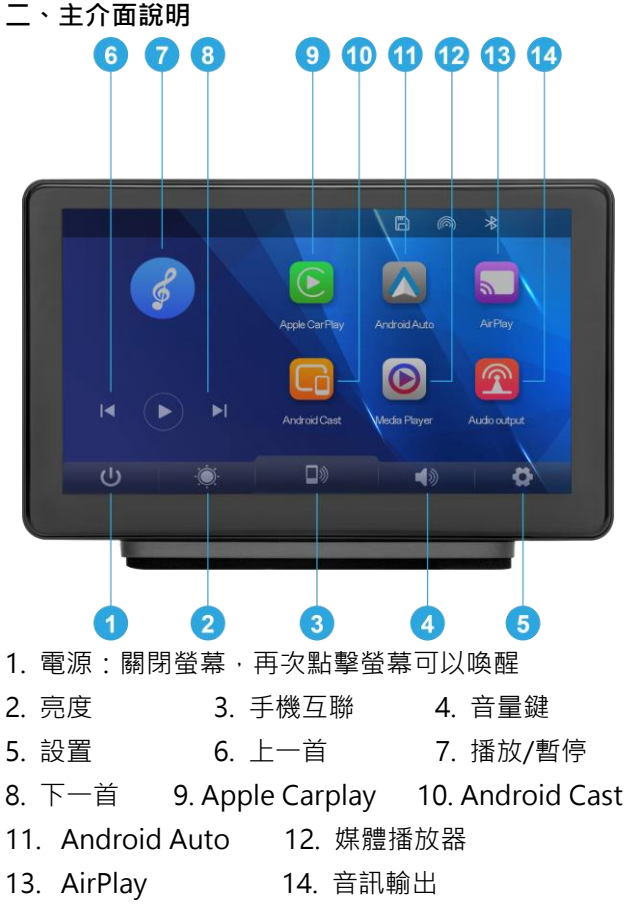

### 三、主要功能介紹

### A. Apple CarPlay

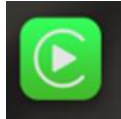

:點擊主介面中圖示按鈕·如下圖所示進 入無線 CarPlay 連接說明介面。

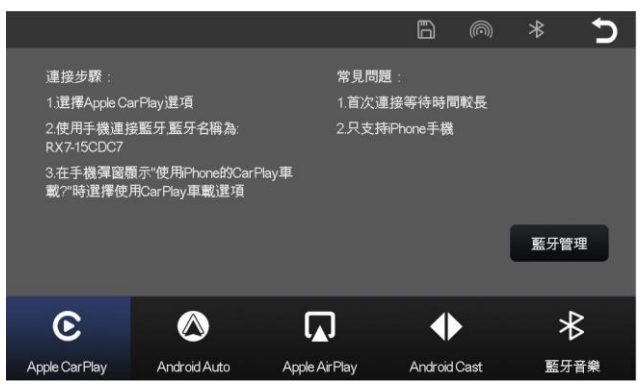

依說明即可進行 CarPlay 連接,開啟 Carplay 應用。 第一次連接過程中手機會出現提示視窗請選擇"允 許"、"同意"、"使用 CarPlay"。

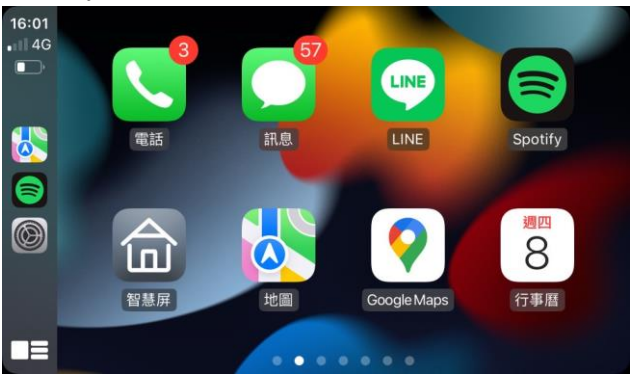

CarPlay 連接完成後,畫面呈現如下圖。

CarPlay 僅支持蘋果手機,在手機設置中關閉 WiFi 及藍芽即可斷開

更換不同手機連接時,請先關閉前一支手機藍芽及 WIFI,待主機重開機後再連接新手機。

### **B. Android Auto**

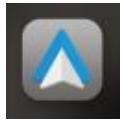

:點擊主介面中圖示按鈕,如下圖所示進 入無線 CarPlay 連接說明介面。

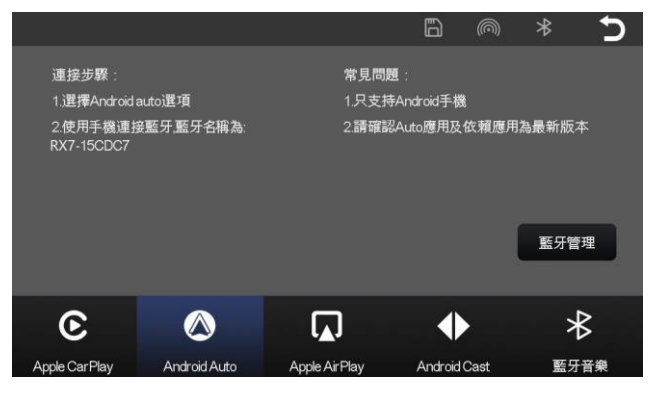

依說明即可進行 Android Auto 連接·開啟 Android Auto 應用。第一次連接過程中手機會出現提示視窗 請選擇"允許"或"同意"、主機螢幕也會出現提示視 窗,請選擇"同意"、"繼續使用"。

# Android Auto 連接完成後,畫面呈現如下圖。

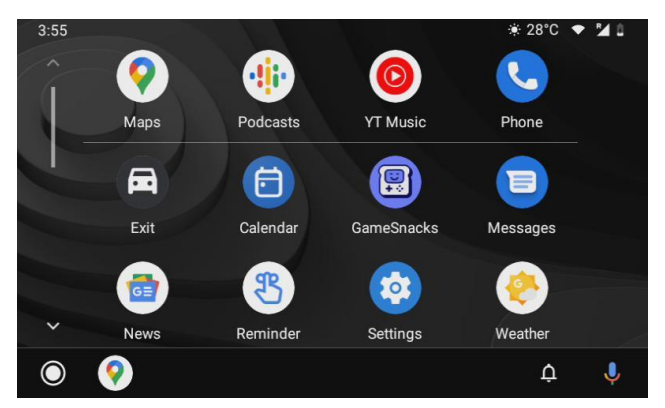

無線 Android Auto 僅支援手機系統安卓 11 以上·在 手機設置中關閉 WiFi 及藍芽 即可斷開· 更換不同手機連接請先關閉前一支手機藍芽及 WIFI· 待主機重開機後再連接新手機。

## C. Airplay (蘋果手機鏡像)

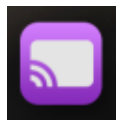

:點擊主介面中圖示按鈕,如下圖所示進 入無線 Airplay 連接說明介面。

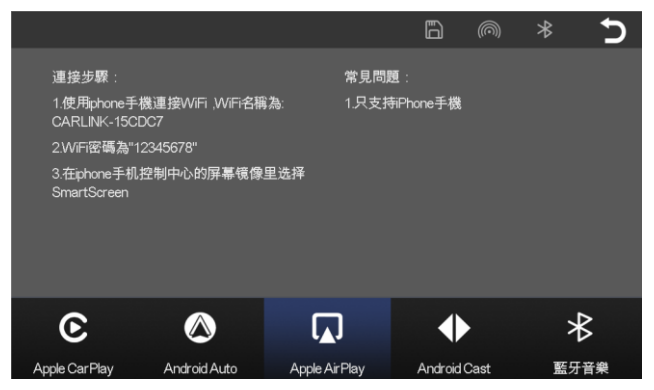

WIFI 連接成功後在手機上操作下拉手機畫面進入蘋果 快捷鍵控制中心,點擊螢幕鏡像輸出,選擇智慧屏,手 機即可同步鏡像。

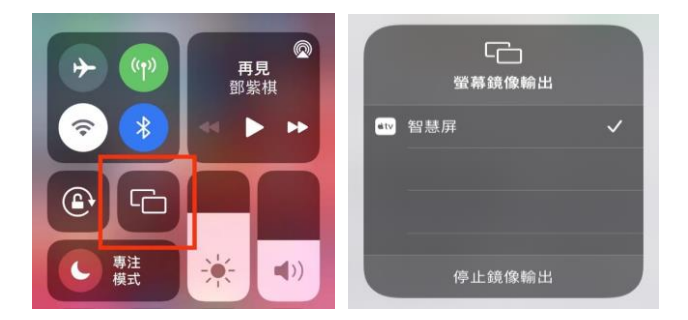

# D. Android Cast (安卓手機鏡像)

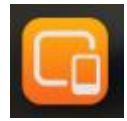

:點擊主介面中圖示按鈕,如下圖所示 進入無線 Android Cast 連接說明介面。

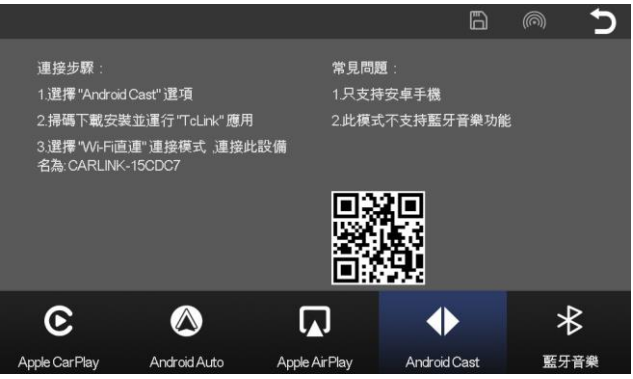

您需要先用手機掃描QR碼才能下載、安裝必要之APP. "TcLink" "TcLink"安裝完成後,打開手機 WIFI 並執行 Tclink, 選擇 Connect 連接,出現提示視窗按立即開始即可鏡 像投屏

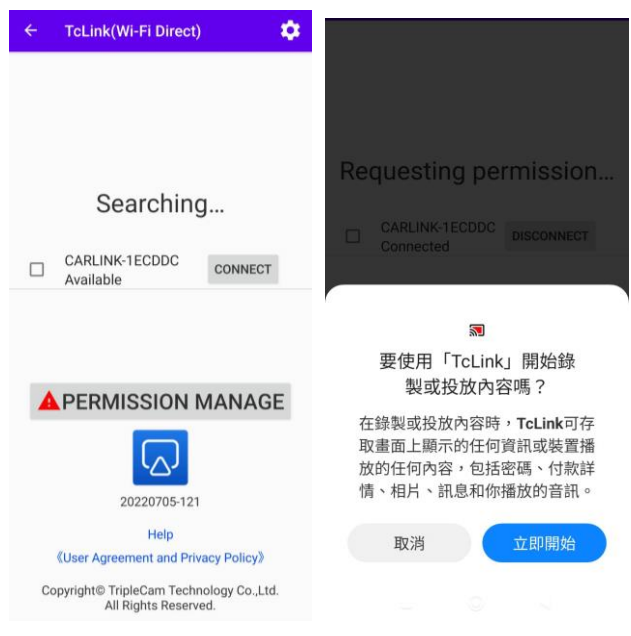

### E. 藍牙音樂

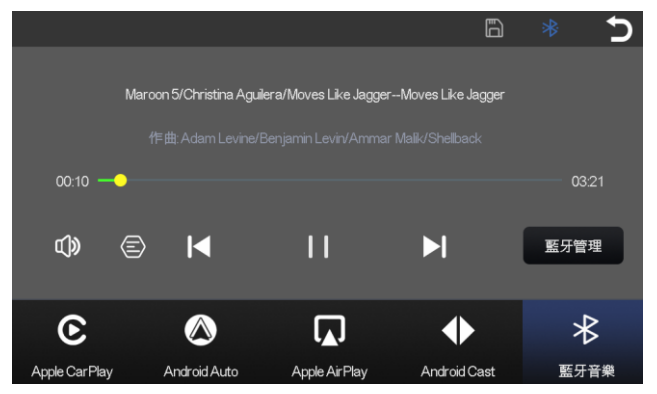

### F. 媒體播放器

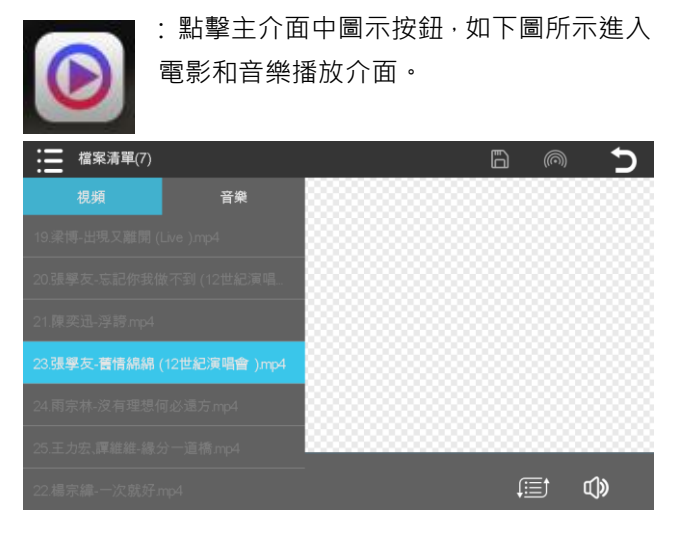

點擊檔案清單,選擇視頻或音樂播放,即可在主機上播 放記憶卡內的音樂或影片。

支援格式: 視頻: MP4, MOV, F4V, TS (AVC H.264) 音樂: MP3, WAV

#### G. 藍芽管理

進入(三、A~B) Apple CarPlay / Android Auto 任一 個說明介面

點擊右方的<sup>國另管理</sup>選項,如下圖所示會進入藍芽管理 介面

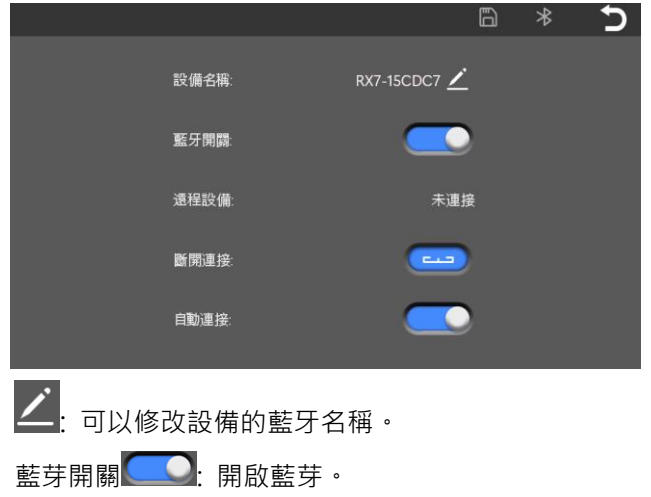

連接手機成功後會出現遠程設備名稱。

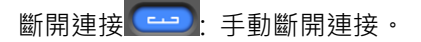

自動連接 \_\_\_\_\_: 主機重新開機後,自動連接手機藍芽

### H. 音訊輸出

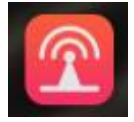

# :T點擊主介面中圖示按鈕,如下圖所示進 入聲音輸出控制介面

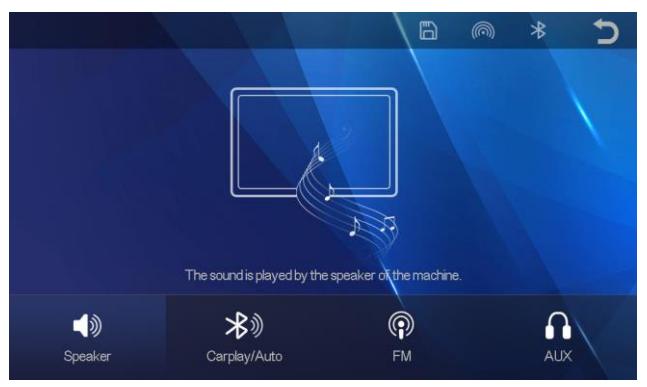

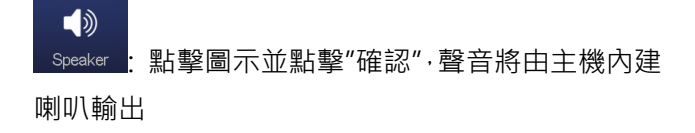

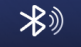

Carplay/Auto:點擊圖標並點擊"確認"。 通過手機連接車載 音響藍牙·聲音將由車載音響藍芽音樂模式的輸出。音 量由手機或車內藍芽音響控制。 (部分汽車音響需要 將"藍牙音樂"功能切換為聲音輸出。)

注意:本功能只支援"CarPlay"和"Android Auto"。

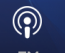

▶ . 點擊圖示並點擊"確認",聲音將由車上音響的 FM 廣播輸出方式輸出,音量由車內音響控制。 選擇要發射的頻段,例如 106.0 MHZ。於車上收音機 也調整至相同頻段 FM 106.0 MHZ,聲音即由車上收 音機送出。

AUX: 點擊圖示並點擊"確認"·聲音將由車上音響的 AUX in 方式輸出·音量由車內音響控制。

#### 四、設置

主畫面點擊 進入設置畫面。是否使用後鏡頭 (選配),畫面呈現有些不同。

|      |            | 60 | ° * ⊃  |           |        |       | 6 0    | * 5 |
|------|------------|----|--------|-----------|--------|-------|--------|-----|
| Ø    |            | ۲  | ъ      |           |        |       |        |     |
| 盤幕保護 | 0050:12.00 |    | 铁模出展致定 | 素菜ੑੑੑੑੑボタ | 鏡頭格式   | 的年龄就出 | 螢幕保護   |     |
|      |            |    |        |           |        | ۲     | ວ      |     |
| 跟件版本 |            |    |        | 許容無控      | 1000位度 |       | 我復出解放定 |     |

未接後鏡頭

接後鏡頭

CP: CarPlay AA: Android Auto

| 圖示                             |          | 說明                                                                                |
|--------------------------------|----------|-----------------------------------------------------------------------------------|
| $\langle \mathfrak{D} \rangle$ | 螢幕<br>保護 | 關閉 /1 分鐘 /5 分鐘:按照設定<br>選擇螢幕顯示時間,時間到自動熄<br>滅。點擊螢幕,即可重新點亮螢幕。<br>進入 CP/AA 時,螢幕保護自動關閉 |
| $\sum$                         | 背景       | 更改主介面的背景圖片                                                                        |
| Ŷ                              | 語音<br>控制 | 語音聲控:打開屏幕/關閉屏幕/顯示後<br>路。進入 CP/AA 語音聲控無作用                                          |
| Ļ                              | 駕駛<br>位置 | 選擇左舵/右舵時 · CP 及 AA 操作位置<br>會切換到對應的左側/右側                                           |

| 圖示                             |                | 說明                                                      |
|--------------------------------|----------------|---------------------------------------------------------|
| ۲                              | 語言             | 語言設置:簡體中文/繁體中文/英文/<br>俄文/西班牙文/法文/德文/義大利語/<br>葡萄牙語/日語/韓語 |
| () <sup>III</sup>              | 鏡頭<br>格式       | 後鏡頭輸入支持 720P 和 1080P                                    |
| $\triangleleft \triangleright$ | 畫面<br>鏡像       | 選擇後鏡頭畫面呈現正像或鏡像                                          |
| $\angle   $                    | 倒車<br>控制       | 打開或關閉倒車線及調整倒車線位置                                        |
| S                              | 恢復<br>出廠<br>設定 | 恢復系統所有設置為出廠時的初始狀<br>態                                   |
| Ver                            | 固件<br>版本       | 主機固件版本                                                  |

#### 五、倒車顯影(選配)

#### 安裝步驟說明

1.將後鏡頭本體固定在要拍攝的位置(車牌附近或後擋 風玻璃上方)

2.將紅色訊號線與倒車燈正極相接

注意: 倒車燈若為負極觸發點亮(即倒車燈正負極於未 排入倒車檔時,電壓均為正電),則紅色訊號線與倒車 燈正極間需要加入繼電器。

3.將後鏡頭訊號線接入主機

4.安裝完成後,只有排入倒車檔時才會顯示後鏡頭畫面

## 六、產品包裝內容

| 名稱               |                      | 說明                                                |
|------------------|----------------------|---------------------------------------------------|
| 主機               |                      | 7                                                 |
| 電源線              | Ø                    | 車用電源線(Type C 對點菸<br>器接頭): 輸入 12V-24V→輸<br>出 5V/3A |
| 後鏡<br>頭組<br>(選配) | A Joseph Contraction | AHD 1080P /4PIN 鏡頭<br>訊號線 6 米                     |
| 吸盤<br>支架         |                      | 吸盤支架用於將機器固定在<br>中控台上方(配合固定盤)或<br>擋風玻璃上            |
| 固定盤              |                      | 配合支架固定於中控台上方                                      |
| AUX<br>音源線       | P                    | 3.5mm 三節音頻輸出                                      |

## 七、產品規格

| 毎娘ħ能  | Apple CarPlay, AirPlay, Android Auto, |
|-------|---------------------------------------|
| 邢称功阳  | Android Cast                          |
| 螢幕    | 7寸1024*600 觸控                         |
| 存儲    | Class 10 以上最大支援 256G                  |
| 無線模組  | WiFi,藍牙,FM 發射                         |
| 後拉攝像頭 | 1080P(選配)倒車顯影使用                       |
| 喇叭    | 2 W                                   |
| FM 發射 | 頻段:88MHz-108MHz                       |
| 輸入電源  | 5V/ 3A                                |
| 功率    | 15W                                   |
| 尺寸    | 180*115*31mm                          |
| 重量    | 約 370 克                               |
| 材質    | ABS/PC                                |

#### 八、常見問題

1. 無法開機

請檢查車用電源線電源燈是否有亮,請使用原廠車 充避免工作電壓電流異常

檢查車上點煙器是否損壞,車用保險絲是否燒燬

按壓重置鍵及電源鍵重啟機器,如仍無法開機,請 將設備送修

2. 無倒車畫面

檢查 AV IN 插座是否有鬆動。鏡頭是否有匹配.請 使用原廠鏡頭。

檢查倒車燈是否點亮,及紅色訊號線是否連接

3.主機無聲音

請檢查 FM 發射是否已開啟,開啟後聲音不會由主 機喇叭輸出。

4.當機或卡頓

戳一下主機背面 RESET 孔,重新啟動。

手機網路連線速率過慢時,地圖會有卡頓的情況, 請檢查手機網路或重新開機

使用時請避免長時間陽光照射或曝曬。溫度過高 時,設備會自動保護,停止工作。 5. 無法與手機連接

第一次連接主機時需要較長的時間,請耐心等待。 進入手機設置,刪除所有藍芽記錄並將主機重開再 重新連接。(iPhone 手機,可以在手機設置上找尋 重置網路設定,執行後再重新連接)。

Android Auto 無線連接需求,手機原生系統在 Android 11 以上方可連接。

更換手機連接主機時,需重開主機,並確實將前一 個連線手機的藍芽及 WIFI 關閉。